# 9 Arranging GP Log Data in Excel

| 9.1 | Try to Write GP Log Data in Excel | .9-2 |
|-----|-----------------------------------|------|
| 9.2 | Setting Guide                     | 9-26 |
| 9.3 | Restrictions                      | 9-33 |

# 9.1 Try to Write GP Log Data in Excel

### [Action Example]

Write the alarm log data stored in SRAM of GP in an Excel file at 15:00 every day.

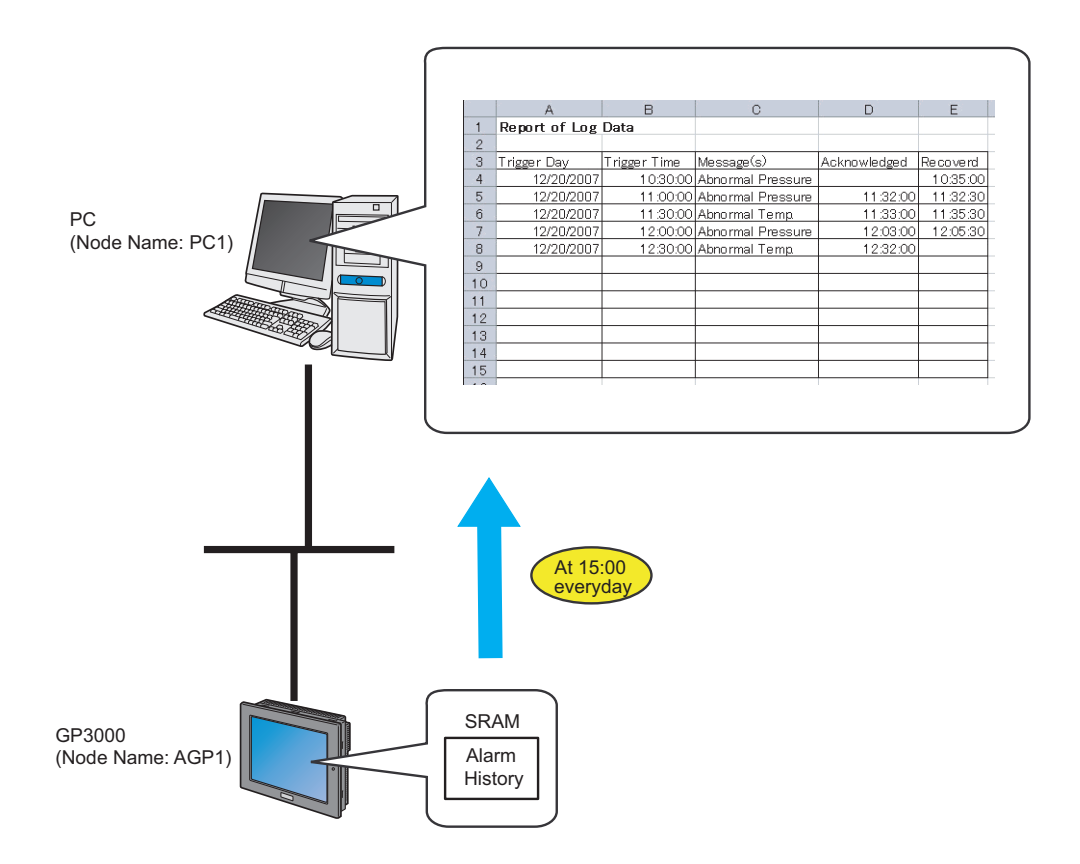

This section describes the setting procedures for executing the above action (ACTION) as an example.

**NOTE** • Refer to the "GP-Pro Ex Reference Manual" for more details about alarms.

# [Setting Procedure]

| 1  | Creating a Template                                    | This step creates a template to write GP log data on.                                                                                           |
|----|--------------------------------------------------------|----------------------------------------------------------------------------------------------------|
|    | +                                                      |                                                                                                    |
| 2  | Starting 'Pro-Studio EX'                               | This step starts 'Pro-Studio EX'.                                                                                                    |
|    |                                                        |                                                                                                    |
| 3  | Registering Entry Nodes                                | This step registers the PC and the GPs as entry nodes.                                                                                          |
|    |                                                        |                                                                                                    |
| 4  | Specifying an Excel Template and its Output File       | <ul><li>This step sets the following items:</li><li>Specify a template</li><li>Specify an output file</li></ul>                                 |
|    | +                                                      |                                                                                                    |
| 5  | Feature (ACTION) Setting                               | <ul><li>This step sets the following items:</li><li>Log data type</li><li>Data specification method</li></ul>                                   |
|    |                                                        |                                                                                                    |
| 6  | Setting ACTION Node/Process Completion<br>Notification | This step sets the name of an ACTION node and the alert setting whether it should be tuned on or off                                            |
|    |                                                        |                                                                                                    |
| 7  | Verifying Setting Result                               | This step verifies setting results on the setting content list screen.                                                                          |
|    | +                                                      |                                                                                                    |
| 8  | Saving a Network Project File                          | This step saves the current settings as a network project file and reloads.                                                                     |
|    |                                                        |                                                                                                    |
| 9  | Transferring a Network Project File                    | This step transfers a saved network project file to the GP.                                                                                     |
|    |                                                        |                                                                                                    |
| 10 | Executing ACTION                                       | This step verifies that the GP log data is written in<br>the specified area of Excel when the preset trigger<br>condition has become effective. |

# 9.1.1 Creating a Template

This step creates a template to write GP log data on.

1 Start 'Microsoft Excel' and create the sheet below in Sheet 1.

When you execute ACTION, log data will be written in.

|    | A             | В            | С          | D            | E        |
|----|---------------|--------------|------------|--------------|----------|
| 1  | Report of Log | Data         |            |              |          |
| 2  |               |              |            |              |          |
| 3  | Trigger Day   | Trigger Time | Message(s) | Acknowledged | Recoverd |
| 4  |               |              |            |              |          |
| 5  |               |              |            |              |          |
| 6  |               |              |            |              |          |
| 7  |               |              |            |              |          |
| 8  |               |              |            |              |          |
| 9  |               |              |            |              |          |
| 10 |               |              |            |              |          |
| 11 |               |              |            |              |          |
| 12 |               |              |            |              |          |
| 13 |               |              |            |              |          |
| 14 |               |              |            |              |          |
| 15 |               |              |            |              |          |

2 Save the file on PC desktop naming "template.xlt".

# 9.1.2 Starting 'Pro-Studio EX'

This step starts 'Pro-Studio EX'.

Refer to "3 Trial of Pro-Server EX" for details about starting method.

## 9.1.3 Registering Entry Nodes

This step registers the PC and the GP connected with network as nodes. Refer to "30 Node Registration" for details about entry nodes.

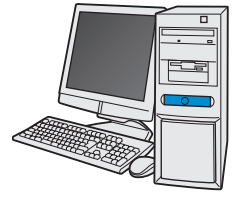

| Node Name  | :PC1         |
|------------|--------------|
| IP Address | :192.168.0.1 |

Node Name :AGP1

IP Address :192.168.0.100

**Device/PLC Information** 

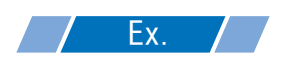

| Entry no | de | Setting item | Setting example |  |
|----------|----|--------------|-----------------|--|
| PC       |    | Node Name    | PC1             |  |
| 10       |    | IP Address   | 192.168.0.1     |  |
|          |    | Туре         | GP3000 series   |  |
| GP       |    | Node Name    | AGP1            |  |
|          |    | IP Address   | 192.168.0.100   |  |

# 9.1.4 Specifying an Excel Template and its Output Book

Specify the form template and output book created in (1). Refer to "9.2 Setting Guide" for more details.

# **Ex.**

| Setting item                     |                                      | Setting content                                                 |
|----------------------------------|--------------------------------------|-----------------------------------------------------------------|
| Specify a Template Template File |                                      | C:\Documents and<br>Settings\Administrator\Desktop\templete.xls |
|                                  | Folder Name                          | C:\Documents and Settings\Administrator\Desktop                 |
| Output File                      | File Name                            | GP log data.xls                                                 |
|                                  | Start with the output file displayed | Checked                                                         |

1 Click the [Feature] icon on the status bar.

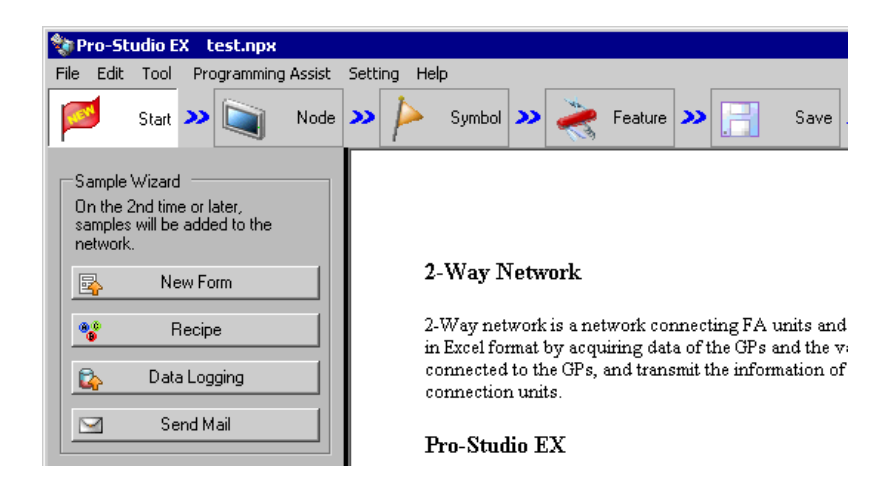

2 Select [ACTION] from the tree display on the left of the screen, then click the [Add] button.

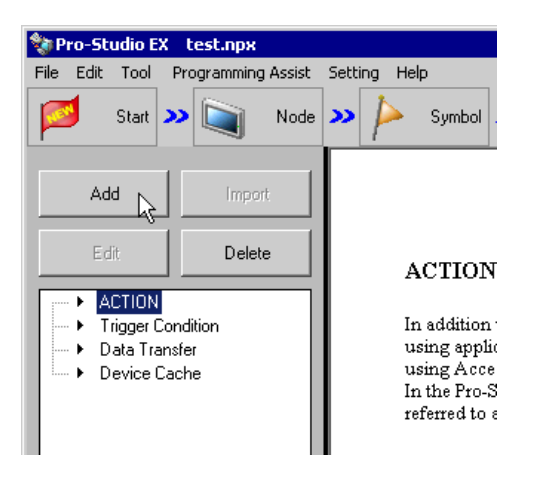

**3** Click the [ACTION Type] list button, and select "Create form using Excel.".

Then, enter the name of ACTION to set in the [ACTION name] field. In this example, enter "GP Log Data".

| <b>NOTE</b> • [ACTION Name] can be an arbitrary name. |
|-------------------------------------------------------|
|-------------------------------------------------------|

| Set ACTION Name                     | e/Parameter                                                                                                    |      |        | × |
|-------------------------------------|----------------------------------------------------------------------------------------------------|------|--------|---|
| Add a new ACTIO<br>Specify an ACTIO | N.<br>N name, and set its paramete                                                                                                    | ır.  |        |   |
| ACTION Typ                          | e Create form using Excel.                                                                                                    |      |        | • |
| ACTION Nam                          | Create form using Excel.<br>Writes Data to CSV file.<br>e Writes Data from CSV file.<br>Upload of GP JPEG Data.<br>Upload of GP Log Data.<br>Writes Data to E-Mail.<br>Upload to the database.<br>Download from the databas. | е.   |        |   |
|                                     |                                                                                                    |      |        |   |
|                                     |                                                                                                    | Next | Cancel |   |

4 Click the [Click here to set the ACTION parameter] button.

| ACTION Type Create form using Excel.                 | - |
|------------------------------------------------------|---|
| Display the Actions of the old version of Pro-Server |   |
| ACTION Name GPLogData                                |   |
| Ciel, here                                           | 1 |
| to set the ACTION parameter.                         |   |
|                                                      | _ |

- 5 Make settings regarding an Excel template and its output file.
  - 1) Click the [Reference] button of [Template File] to set the template file "templete.xlt" which you created.

| - Template Designation                                                                                                    | Version 1.22                                              |  |  |  |  |
|----------------------------------------------------------------------------------------------------|-----------------------------------------------------------|--|--|--|--|
| Please specify the name of Excel template file that is the source of forms.<br>When you use the wizard, the theme template file is copied to a file with this name.<br>When you create a new template, please specify the file name. |                                                           |  |  |  |  |
| Template File                                                                                                    | C:Documents and Settings\Administrator\Desktop\template.x |  |  |  |  |
|                                                                                                    | Edit Template                                             |  |  |  |  |
| -Output File                                                                                                    |                                                           |  |  |  |  |
| Folder Name                                                                                                    | E:\Program Files\Pro-face\Pro-Server EX\NPXDataBase       |  |  |  |  |
| File Name                                                                                                    | Report_%Y%M%D.xls Return to Default Settings              |  |  |  |  |
| Start from Displayed State                                                                                                    |                                                           |  |  |  |  |
| □ Do not save the output file when ACTION runs.<br>(Please use the Save or Save by Macro of Excel.)                                                                                                    |                                                           |  |  |  |  |
|                                                                                                    | OK Cancel                                                 |  |  |  |  |

2) Click the [Reference] button of [Folder Name] and specify "Desktop" as a folder to save the output file.

| I ne template rile stores setting into. I ne actual output result will be displayed in the rollowing rile.  Folder Name C:Documents and Settings\Administrator\Desktop Reference Reference |                   |           |                    |  |  |
|----------------------------------------------------------------------------------------------------|-------------------|-----------|--------------------|--|--|
| File Name                                                                                                    | Report_%Y%M%D.xls | Return to | o Default Settings |  |  |
| ✓ Start from Displayed State<br>□ Do not save the output file when ACTION runs.<br>(Please use the Save or Save by Macro of Excel.)                                                        |                   |           |                    |  |  |
|                                                                                                    |                   | ок        | Cancel             |  |  |

3) Set the file name "GP Log Data.xls" in the [File Name] field for the output file to set.

| The template file st              | ores setting info. The actual output result will be displayed       | d in the following file.   |
|-----------------------------------|---------------------------------------------------------------------|----------------------------|
| Folder Name                       | C:\Documents and Settings\Administrator\Desktop                     | Reference                  |
| File Name                         | GPLogData.xls                                                       | Return to Default Settings |
| 🔽 Start from Disp                 | layed State                                                         |                            |
| Do not save th<br>(Please use the | e output file when ACTION runs.<br>Save or Save by Macro of Excel.) |                            |
| <u>.</u>                          |                                                                     |                            |
|                                   | ок                                                                  | Cancel                     |

**NOTE** • "%Y%M%D" is preset as "Year/Month/Date". For more details, refer to "36.1 Restrictions on Names".

4) Check the [Start from Displayed State] check box.

| Output File<br>The template file sto                                                                                                    | pres setting info. The actual output result will be di                          | splayed in the followin | ng file.      |
|----------------------------------------------------------------------------------------------------|---------------------------------------------------------------------------------|-------------------------|---------------|
| Folder Name                                                                                                    | C:\Documents and Settings\Administrator\I                                       | Desktop                 | Reference     |
| File Name                                                                                                    | GPLogData.xls                                                                   | Return to Defa          | ault Settings |
| Construction Displement Start from Displement Start from Displemen | ayed State<br>output file when ACTION runs.<br>Save or Save by Macro of Excel.) |                         |               |
|                                                                                                    |                                                                                 | ок                      | Cancel        |

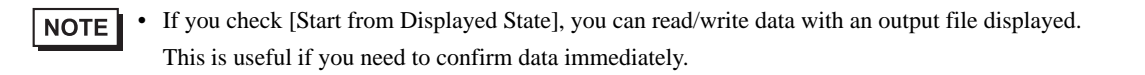

# 9.1.5 Setting Content of an Excel Template

This step sets the content of the Excel template for writing log data in Excel. The example below shows the setting of data write area (Log data area in GP) in a template. Refer to "9.2 Setting Guide" for more details.

|    |               |                | Target Cell Range |              |          |   |
|----|---------------|----------------|-------------------|--------------|----------|---|
|    |               |                |                   |              |          |   |
|    | A             | В              | / c               | D            | Е        |   |
| 1  | Report of Log | Data           |                   |              |          |   |
| 2  |               |                | /                 |              |          |   |
| 3  | Trigger Day   | Trigger Time / | Message(s)        | Acknowledged | Recoverd |   |
| 4  |               |                |                   |              |          |   |
| 5  |               |                |                   |              |          |   |
| 6  |               |                |                   |              |          |   |
| 7  |               |                |                   |              |          |   |
| 8  |               |                |                   |              |          |   |
| 9  |               |                |                   |              |          |   |
| 10 |               |                |                   |              |          |   |
| 11 |               |                |                   |              |          |   |
| 12 |               |                |                   |              |          |   |
| 13 |               |                |                   |              |          |   |
| 14 |               |                |                   |              |          | 1 |
| 15 | L             |                |                   |              |          | J |

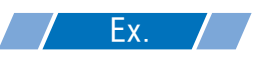

| Setting item                     | Setting content             |
|----------------------------------|-----------------------------|
| Target Cell Range                | A4 to E13                   |
| Entry Node                       | AGP1                        |
| Data Type                        | Block 1 Data                |
| Alarm Type                       | Alarm History               |
| Specification Method of File No. | Current Data (Data in SRAM) |
| Action when cell gets full       | Clear and Overwrite         |
| Trigger Condition                | Specified Time (15:00)      |

1 Click the [Edit Template] button.

| C | reate form using E                                        | xcel                                                                                                    |              |
|---|-----------------------------------------------------------|----------------------------------------------------------------------------------------------------|--------------|
|   |                                                           |                                                                                                    | Version 1.10 |
|   | - Template Designatio                                     | n                                                                                                    |              |
|   | Please specify the<br>When you use the<br>When you create | name of Excel template file that is the source of forms.<br>wizard, the theme template file is copied to a file with this name.<br>a new template, please specify the file name. |              |
|   | Template File                                             | C: Documents and Settings\Administrator/Desktop/template.x                                                                                                    | Reference    |
|   |                                                           | Edit Template                                                                                                    |              |

- 2 Set a data write area.
  - 1) Click the [Log Data in GP Area] icon on Excel.

| Mie   | 🔀 Microsoft Excel - template.xlt |                         |        |                 |       |              |                |              |      |
|-------|----------------------------------|-------------------------|--------|-----------------|-------|--------------|----------------|--------------|------|
| 1 🖳 E | jile <u>E</u> dit                | ⊻iew                    | Insert | F <u>o</u> rmat | Tools | <u>D</u> ata | <u>W</u> indow | <u>H</u> elp | Exce |
|       | <b>-</b>                         | 8                       | 5   C  | • N             |       | $\Sigma f$   | ž [            | ii 🛛         |      |
| ] 📐 ( | 6 Q                              | $\overline{\mathbf{v}}$ | abl 🔟  | 6               |       | ≓ ≞          | ≞ A            |              | え.   |
| - 🚛 ( | f 🕬                              | R I                     | ñ 🖉    | Ø 🙀             | l 💕   | 1            | <u>i</u>       |              |      |
|       | A4                               | k)-                     |        | =               |       |              |                |              |      |
|       |                                  | А                       |        | E               | 3     |              | C              | )            |      |
| 1     | Repo                             | rt of                   | Log    | Data            |       |              |                |              |      |
| 2     |                                  |                         |        |                 |       |              |                |              |      |
| 3     | Trigge                           | r Day                   | /      | Trigger         | Time  | Me           | essage(s       | 3)           |      |
| 4     |                                  |                         |        |                 |       |              |                |              |      |
| 5     |                                  |                         |        |                 |       |              |                |              |      |

NOTE

• Selecting [Log Data in GP Area] from [Excel Action] of the menu displays the same screen.

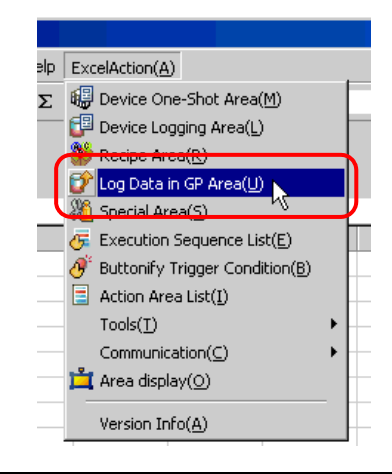

2) Click the cell range specify button of [Target Cell Range].

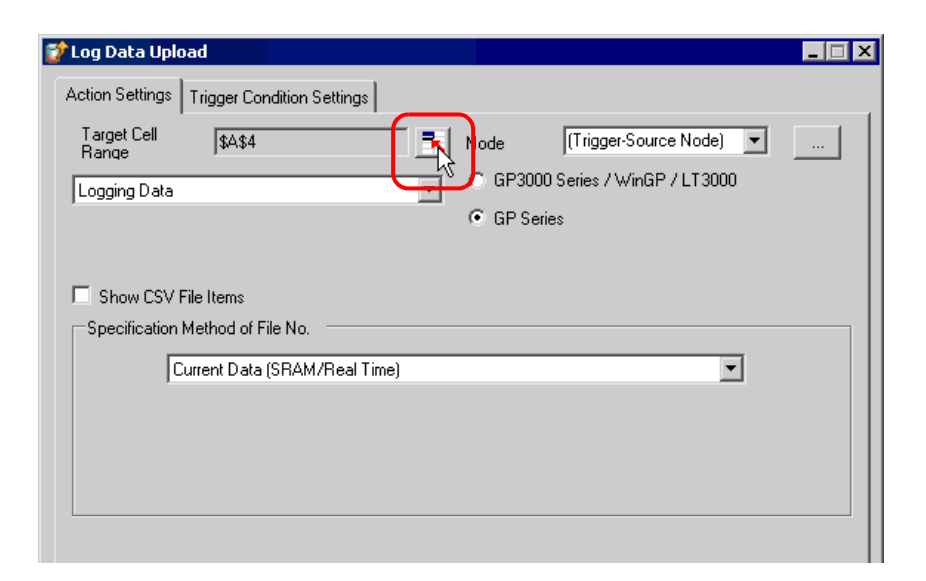

3) Drag the mouse to specify the area to use for data logging (cells A4 to E15). Then click the [OK] button.

|   | Dı | 🛩 🖬 🔒 🚳 🛛   | 5 🖪 🖤 👗 🖻    | a 🖻 - 🚿 🗠 - 🖂    | - 🥵 Σ - Ž↓   | KI   🛍 🐻 🛛 | 00% 👻        |
|---|----|-------------|--------------|------------------|--------------|------------|--------------|
|   | B  | = = 🛛 • 👌   | • <u>A</u> • | <b>* 14</b> 🗗 6  | 이 ㄴ 데 지 ]    |            | <b>≜</b> ∄ A |
|   | 6  | 🗗 👋 🞷 🝇 🛛   | F 🔗 🙀 💕 🛙    | 1 🛋 🗸            |              |            |              |
| Į |    | A4 🗸        | fx           |                  | _            |            |              |
| I |    | A           | В            | С                | D            | E          | F            |
| I | 3  | Trigger Day | Trigger Time | Message(s)       | Acknowledged | Recoverd   |              |
| I | 4  | ļ           |              |                  |              |            |              |
| I | 5  |             |              |                  |              | <u>├</u>   |              |
| I | 7  |             |              |                  |              |            |              |
| I | 8  |             | Specify      | Range            | ? >          | ล ไ        |              |
| I | 9  |             | Dia ses a    |                  |              |            |              |
| I | 10 |             | Please s     | peary the range. |              |            |              |
| I | 11 |             |              |                  |              |            |              |
| I | 12 |             |              |                  |              |            |              |
| I | 13 |             | t044.4       | F¢1              |              | 1          |              |
| I | 14 |             | 1444114      |                  |              |            |              |
| I | 16 | ••••••      | ******       | ОК               | Cancel       |            |              |
|   | 17 |             |              |                  |              |            |              |
|   | 18 |             |              |                  |              |            |              |
|   | 19 |             |              |                  |              |            |              |
| 1 | 20 |             |              |                  |              |            |              |

4) Click the list button of [Node] and select "AGP1" as a data transfer source node.

| 💕 Log Data Uple      | pad                        |   |        |                                 |   |
|----------------------|----------------------------|---|--------|---------------------------------|---|
| Action Settings      | Trigger Condition Settings |   |        |                                 |   |
| Target Cell<br>Range | \$A\$4:\$E\$13             |   | Node   |                                 |   |
| GP-PRO/PB L          | ogging data (compatible)   | • | 💿 GP30 | Constant (Trigger-Segirce Node) | ) |
|                      |                            |   | C GP S | eries                           |   |
|                      |                            |   |        |                                 |   |

5) Select "Alarm Block 1 Data" for the data type and "Alarm History" for the alarm type.

| 💕 Log Data Upl       | oad                       |               |                            | _ 🗆 × |
|----------------------|---------------------------|---------------|----------------------------|-------|
| Action Settings      | Trigger Condition Setting | js            |                            |       |
| Target Cell<br>Bange | \$A\$4:\$E\$13            | Node          | AGP1 💌                     |       |
| Alarm Block 1        | Data                      | GP300         | 00 Series / WinGP / LT3000 |       |
| ,                    |                           | C GP Se       | ries                       |       |
| Alarm Type           | C Alarm Active            | Alarm History | 🔿 Alarm Log                |       |
| Show CSV             | File Items                |               |                            |       |
| Specification        | Method of File No.        |               |                            |       |
|                      | Current Data (SRAM/Real   | Time)         | ▼                          |       |
|                      |                           |               |                            |       |
|                      |                           |               |                            |       |
|                      |                           |               |                            |       |
|                      |                           |               |                            |       |

6) Select "Current Data (SRAM/Real Time)" in [Specification Method of File No.].

| 0,000 | Current Data (SRAM/Real Time)                                                                                                    | <u> </u> |
|-------|----------------------------------------------------------------------------------------------------|----------|
|       | Current Data (SRAM/Real Time)<br>Latest Data (In CF-Card)<br>Indirect Specification by Device Address (In CF-Card)<br>Specify File No. (In CF-Card) |          |
|       |                                                                                                    |          |

7) Select "Clear and Overwrite" in [Action when cell gets full].

| Action when cell gets full | Clear and Overwrite | C Scroll | C New Sheet | O Loop |
|----------------------------|---------------------|----------|-------------|--------|
|                            |                     |          | OK          | Cancel |

- **3** Set trigger conditions.
  - 1) Click the [Trigger Condition Settings] tab.

| 💕 Log Data Upl                          | pad                        |         |                           |  |
|-----------------------------------------|----------------------------|---------|---------------------------|--|
| Action Settings<br>Target Cell<br>Range | Trigger Condition Settings | Node    | AGP1                      |  |
| Alarm Block 1                           | Data 💌                     | 🖉 GP300 | 0 Series / WinGP / LT3000 |  |
|                                         |                            |         | ino                       |  |

The "Trigger Condition Settings" screen will appear.

| 📽 Log Data Hoload                                                                                                    |
|----------------------------------------------------------------------------------------------------|
|                                                                                                    |
| Action Settings Ingger Condition Settings                                                                                                    |
| Action Area No.           When the specified trigger type (under-condition button) is satisfied, this area is executed.           Please specify a trigger type. |
| New Triager Condition New Triager Button                                                                                                    |
| GP Log Data Upload Clear Cell when the following condition is satisfied.                                                                                         |
| Edit Delete Edit Delete                                                                                                    |
| Trigger Condition Trigger Condition                                                                                                    |
|                                                                                                    |
| If two or more are specified, the Action is executed when any of them is satisfied.                                                                              |
| For more complicated operation, please configure from [Excel Action]-[Execution<br>Sequence List] in the menu.                                                   |
| OK Cancel                                                                                                    |

2) Click the [New Trigger Condition] button.

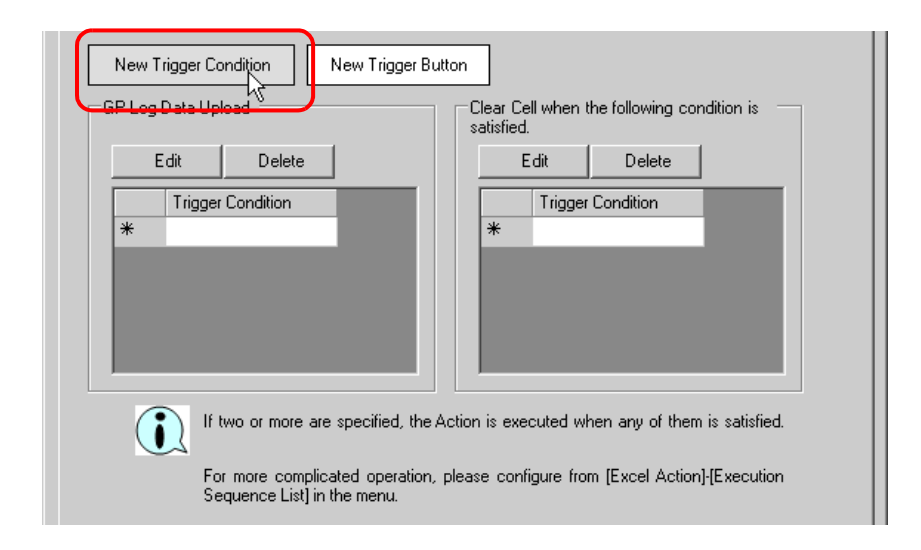

• You can create a button on the Excel sheet, and use this as a trigger condition to execute ACTION. Refer to "5.6 Creating Trigger Buttons in a Form" for details.

|    | A             | В            | С          | D            | E        | F | G         | н       |
|----|---------------|--------------|------------|--------------|----------|---|-----------|---------|
| 1  | Report of Log | Data         |            |              |          |   |           |         |
| 2  |               |              |            |              |          |   |           |         |
| 3  | Trigger Day   | Trigger Time | Message(s) | Acknowledged | Recoverd |   |           |         |
| 4  |               |              |            |              |          |   |           |         |
| 5  |               |              |            |              |          |   |           |         |
| 6  |               |              |            |              |          |   |           |         |
| 7  |               |              |            |              |          |   |           |         |
| 8  |               |              |            |              |          |   | Excel For | mAction |
| 9  |               |              |            |              |          |   | 2,001101  |         |
| 10 |               |              |            |              |          |   |           |         |
| 11 |               |              |            |              |          |   |           |         |
| 12 |               |              |            |              |          |   |           |         |
| 13 |               |              |            |              |          |   |           |         |
| 14 |               |              |            |              |          |   |           |         |
| 15 |               |              |            |              |          |   |           |         |
| 16 | 1             |              |            |              |          |   |           |         |

3) Click the [New Trigger Condition] button.

| Set Trigger Condition 🛛 🛛 🛛                |
|--------------------------------------------|
| Specify a trigger condition of the ACTION. |
| Tijgger Condition                          |
| New Trigger Condition 📐                    |
| Edit                                       |
| Node                                       |
|                                            |
|                                            |
| Close                                      |

 Enter the trigger condition name "Read GP Log Data" in [Trigger Condition Name], and select "AGP1" in [Node Name] as a name of the data transfer source.

|                           |               |    | ×         |
|---------------------------|---------------|----|-----------|
| Trigger Condition<br>Name | ReadGPLogData | -0 |           |
| Node Name                 | PC1 Add Node  |    | Find Node |
|                           | AGP1          |    |           |
|                           |               |    | <b>•</b>  |
| ,<br>                     |               |    |           |

5) Click the [Specified Time] button in the [Condition 1] tab, and enter "15" and "0" in [Specified Time]. Then click the [OK] button.

| Condition 1                    |                     |                            |
|--------------------------------|---------------------|----------------------------|
| Specify the Trigger Condition. |                     |                            |
| 👫 When Turned ON               | While Device is ON  | While Condition Satisfied  |
| G Specified Time               | While Device is OFF | 🐞 When Condition Satisfied |
| Constant Cycle                 | When Device ON      | 🔠 When Partner Node ON     |
| When Device Changes            | When Device OFF     | 🗏 When Partner Node OFF    |
| Specified Tine 15 hour         | 0 _ min             |                            |
|                                | Detail Settings     | OK Cancel                  |

6) Click the [Close] button.

| Set Trigger Condition                      |
|--------------------------------------------|
| Specify a trigger condition of the ACTION. |
| Trigger Condition                          |
| New Trigger Condition                      |
| ReadGPLogData Edit                         |
| Node AGP1                                  |
| At 15hour0min                              |
|                                            |
|                                            |
| Close                                      |

 In [GP Log Data Upload], click the blank line of [Trigger Condition] and select "ReadGPLogData" as a trigger condition.

| New Trigger Condition New Trigger B                           | utton                                                 |
|---------------------------------------------------------------|-------------------------------------------------------|
| GP Log Data Upload                                            | Clear Cell when the following condition is satisfied. |
| Edit Delete                                                   | Edit Delete                                           |
| Trigger Condition                                             | Trigger Condition                                     |
| ReadGPLog                                                     | Data                                                  |
|                                                               |                                                       |
|                                                               |                                                       |
|                                                               |                                                       |
|                                                               |                                                       |
| If two or more are specified, the                             | Action is executed when any of them is satisfied.     |
| For more complicated operation<br>Sequence List] in the menu. | , please configure from [Excel Action]-[Execution     |

8) Click the [OK] button.

This is the end of the content settings of an Excel template.

4 Close 'Excel'.

| 🔀 Microsoft Excel - template.xlt                                   |             |
|--------------------------------------------------------------------|-------------|
| Eile Edit View Insert Format Tools Data Window Help ExcelAction(A) | _ 8 ×       |
| 🗋 🗅 New Ctrl+N 👌 🛍 🕄 🐥 🔹 🔹 🔹 😨                                     | 🗐 🗐 • 🔕 • 🐥 |
| Ctrl+O                                                             |             |
|                                                                    |             |
| Save Ctrl+5                                                        |             |
| Save as Web Page                                                   |             |
|                                                                    | <u> </u>    |
|                                                                    |             |
| 3 Page Setyp                                                       |             |
| Print Area                                                         |             |
|                                                                    |             |
| 7 Ctrl+P                                                           |             |
| 8 Send To                                                          |             |
| 9 J Decuments and Se Javceltablevis vis                            |             |
| 10 I (Documents and Settings) A (Book) vis                         |             |
| 11<br>12 3 Documents and Settings m., Jaaaa, xls                   |             |
| 13 4 \Documents and Settings\mh\test.xls                           |             |
|                                                                    |             |
|                                                                    |             |
|                                                                    |             |
| 18                                                                 |             |
| K K K K K K K K K K K K K K K K K K K                              |             |
|                                                                    |             |
|                                                                    |             |

The following dialog box will appear, asking you if you want to save changes before closing. Click the [Yes] button.

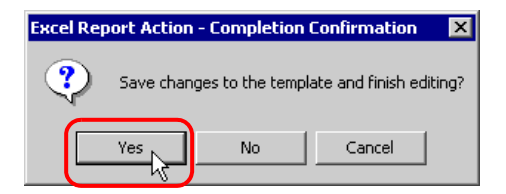

 $5\,$  On the "Create form using Excel" screen, click the [OK] button.

| Folder Name                            | C:\Documents and Settings\Administrator\Desktop Reference       |  |                |                |
|----------------------------------------|-----------------------------------------------------------------|--|----------------|----------------|
| File Name                              | GPLogData.xls                                                   |  | Return to De   | fault Settings |
| 🔽 Start from Displaye                  | ed State                                                        |  |                |                |
| Do not save the out (Please use the Sa | utput file when ACTION runs.<br>ave or Save by Macro of Excel.) |  |                |                |
|                                        |                                                                 |  | ĸ <sub>k</sub> | Cancel         |

# 9.1.6 Setting ACTION Node/Process Completion Notification

This step sets the name of an ACTION node and the alert setting whether it should be tuned on or off when the ACTION is completed.

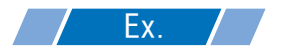

- ACTION Node : PC1
- Receive Notification: OFF
- 1 On the "Set ACTION Name/Parameter" screen, click the[Next] button.

| Set ACTION Name/Parameter                                           |
|---------------------------------------------------------------------|
| Add a new ACTION.<br>Specify an ACTION name, and set its parameter. |
| ACTION Type Create form using Excel.                                |
| Display the Actions of the old version of Pro-Server                |
| ACTION Name GPLogData                                               |
|                                                                     |
| Click here<br>to set the ACTION parameter.                          |
|                                                                     |
| Next Cancel                                                         |

2 Click the list button of [ACTION Node] and select "PC1" as a node where ACTION operates.

| Set ACTION Node/Process Completion Notification                                                                                                    | × |
|----------------------------------------------------------------------------------------------------|---|
| ACTION Type Create form using Excel.                                                                                                    |   |
| ACTION Name GPLogData                                                                                                    |   |
| Specify an action node (Windows PC) where the ACTION works practically.                                                                                    |   |
| PC1<br>PC1<br>BekSive Natification Prists                                                                                                    |   |
| Please specify the notified device that will be informed of<br>the execution of the ACTION. After the execution of the<br>ACTION, it will be is turned on. |   |

**3** Turn off the check box of [Receive Notification Exists], if checked.

| ACTION Node                                 |                                                                                                    |
|---------------------------------------------|----------------------------------------------------------------------------------------------------|
| PC1                                         |                                                                                                    |
| Receive N<br>Please s<br>the exec<br>ACTION | Notification Exists<br>specify the notified device that will be informed of<br>sution of the ACTION. After the execution of the<br>I, it will be is turned on. |
|                                             | Device Name                                                                                                    |
|                                             | #INTERNAL                                                                                                    |
|                                             | Notified Device                                                                                                    |
|                                             | · · · · · · · · · · · · · · · · · · ·                                                                                                    |
|                                             | Data Type Bit                                                                                                    |

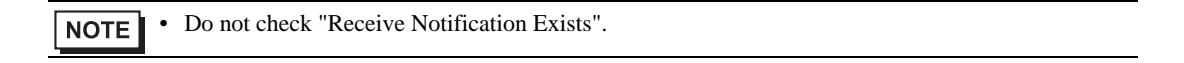

4 Click the [Complete] button.

The "Set ACTION Node/Process Completion Notification" screen will disappear. On the left of the screen, the name of ACTION you set will appear.

|     | Device Nan      | ne       |          |  |  |
|-----|-----------------|----------|----------|--|--|
|     | #INTERNA        | L        | <b>V</b> |  |  |
|     | Notified Device |          |          |  |  |
|     |                 |          | Ŧ        |  |  |
|     | Data Type       | Bit      |          |  |  |
|     |                 |          |          |  |  |
| Bac | k               | Complete | Cancel   |  |  |

This is the end of the settings of the ACTION node and process completion notification.

# 9.1.7 Verifying Setting Result

This step verifies setting results on the setting content list screen.

| NOTE • | In case of the "Excel Report" ACTION, you cannot add, edit or delete trigger conditions from |
|--------|----------------------------------------------------------------------------------------------|
|        | "Trigger Condition/Process List per ACTION". To change the settings, click the [Parameters   |
|        | Settings] button and change the settings in [Edit Template] on Excel.                        |

1 Select the ACTION name "GP Log Data" from the tree display on the left of the screen.

| 🎕 Pro-Studio EX                                                    | ?.прж                                             |
|--------------------------------------------------------------------|---------------------------------------------------|
| File Edit Tool                                                     | Programming Assist                                |
| Start 2                                                            | Node                                              |
| Add                                                                | Import                                            |
| Edit                                                               | Delete                                            |
| ← ← ACTION<br>← ↓ GPLo<br>Trigger Co<br>↓ Data Tran<br>↓ Device Ca | pData<br>indition(s)<br>aPLogData<br>sfer<br>ache |

Confirm that the setting content appears on the right of the screen.

| 🎨 P  | Pro-Studio E                                  | Х ?.прж                                                      |                                                                                                    | ×  |
|------|-----------------------------------------------|--------------------------------------------------------------|----------------------------------------------------------------------------------------------------|----|
| File | Edit Tool                                     | Programming Assist                                           | Setting Help                                                                                                    |    |
| P    | 🔰 Start                                       | » 🔊 Node                                                     | >> ≽ Symbol >> ≷ Feature >> 📄 Save >> 🆄 Transfer                                                                       | us |
|      | Add<br>Edit                                   | Import Delete                                                | ACTION-Specific Trigger Condition/Process List Add Edt Release Data Source Node AGP1 Grigger Ar 15hou/0min Data Rename |    |
|      | ⊢ A GRI<br>- Tingger<br>- Data Tr<br>- Device | <u>sgData</u><br>Candition<br>diflogData<br>antifer<br>Cache | Condition Completion Condition Create form using Excel Set Parameter ACTION Node PCI                                   |    |

2 Select the trigger condition name "ReadGPLogData" from the tree display on the left of the screen.

| 📚 Pro-Studio E> | ?.npx                                                          |
|-----------------|----------------------------------------------------------------|
| File Edit Tool  | Programming Assist                                             |
| Start           | » Node                                                         |
| Add             | Import                                                         |
| Edit            | Delete                                                         |
| ACTION          | ogData<br>ondition<br><mark>IGPLogData</mark><br>nsfer<br>ache |

Confirm that the setting content appears on the right of the screen.

| 🎕 Pro-Studio EX 🛛 ?.npx           |                                                                                                    |
|-----------------------------------|----------------------------------------------------------------------------------------------------|
| File Edit Tool Programming Assist | Setting Help                                                                                                    |
| Start >> 🛐 Node                   | >> ≽ Symbol >> ≷ Feature >> [] Save >> 🖄 Transfer                                                                                                    |
| Add Import                        | Trigger Condition Sequence Diagram by Trigger Condition                                                                                                    |
| Edit Delete                       | ReadGPLot         Edt         Feature         Source         Destinat         Receive/Process Co           Node/AGP1         GPLogD         AGP1.# > PC1.GP         PC1.GP         PC1.GP |
|                                   | At 15hour0min                                                                                                    |
|                                   |                                                                                                    |
|                                   |                                                                                                    |
|                                   |                                                                                                    |
|                                   |                                                                                                    |
|                                   | Process Co<br>Processing<br>Error Code<br>IP Address                                                                                                    |

This is the end of the verification of the settings.

## 9.1.8 Saving a Network Project File

This step saves the current settings as a network project file and reloads to 'Pro-Server EX'.

Refer to "24 Saving" for details about saving a network project file.

- "Pro-Server EX" reads a created network project file, and then executes ACTION according to the settings in the file. The settings therefore need be saved in the network project file.
  - Be sure to reload the network project file to 'Pro-Server EX'. If not, ACTION will not work.

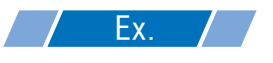

- Path of network project file
- Title

: Desktop\monitor.npx : EXCEL Report ACTION

## 9.1.9 Test Read

You can check if the settings are correct before transferring a created network project file to entry nodes.

When executing ACTION, the setting data is output to an output file. However, when executing a test read, it is reflected in a template file.

| NOTE | • | You do not necessarily have to perform a test read.                        |
|------|---|----------------------------------------------------------------------------|
|      |   | If you skip this, proceed to "9.1.10 Transferring a Network Project File". |

• To perform a test read, it is necessary that 'Pro-Server EX', to which a created network project file has been loaded, is running.

- 1 Click the [Feature] button.
- 2 Click "ACTION" from the tree display on the left of the screen, then click the [Edit] button.
- 3 On the "Set ACTION Name/Parameter" screen, click the [Click here to set the ACTION parameter] button.
- 4 On the "Create form using Excel" screen, click the [Edit Template] button.

5 With the ACTION area selected, click the [Test Read] icon.

| B   | ≡ ≡   <u>□</u> • <b>&gt;</b><br>₽ <b>≫</b> ₽ <b>≈</b>   <i>5</i><br>• | •▲•<br>ଡା∺<br>¢ | ° 🕍 🖄      | Dcx.FormRangeIr | fo.1″,″″) | \$       |
|-----|-----------------------------------------------------------------------|-----------------|------------|-----------------|-----------|----------|
|     | A                                                                     | В               | С          | D               | E         |          |
| 1   | Report of Log                                                         | Data            |            |                 |           |          |
| 2   |                                                                       |                 |            |                 |           |          |
| 3   | <u>Trigger Dav</u>                                                    | Trigger Time    | Message(s) | Acknowledged    | Recoverd  | L        |
| 4   |                                                                       |                 | Ŭ          |                 |           | Ĺ        |
| 5   |                                                                       |                 |            |                 |           |          |
| 6   |                                                                       |                 |            |                 |           |          |
| 7   |                                                                       |                 |            |                 |           |          |
| 8   |                                                                       |                 |            |                 |           |          |
| 9   | ,                                                                     |                 |            |                 |           | <u> </u> |
| 10  | [                                                                     |                 |            |                 |           |          |
| 11  |                                                                       |                 |            |                 |           |          |
| 12  |                                                                       |                 |            |                 |           |          |
| 13  |                                                                       |                 |            |                 |           |          |
| 14  |                                                                       |                 |            |                 |           |          |
| 15  | ,                                                                     |                 |            |                 |           | <u> </u> |
| 116 |                                                                       |                 |            |                 |           |          |

The setup contents will be read in the template.

**NOTE** • Refer to "9.3 Restrictions" for details about the restrictions on test reads.

## 9.1.10 Transferring a Network Project File

This step loads a saved network project file to 'Pro-Server EX' and then transfers to entry nodes. Refer to "25 Transferring" for details about transferring a network project file.

**NOTE** • Be sure to transfer a network project file. If not, ACTION will not work.

# 9.1.11 Executing ACTION

This step verifies that enabling a trigger condition activates ACTION, opens an Excel book (file name: "GP error log.xls"), and then writes the GP log data in the specified location in Excel.

|     | A B           |              | С                 | D            | E        |
|-----|---------------|--------------|-------------------|--------------|----------|
| 1   | Report of Log | Data         |                   |              |          |
| 2   |               |              |                   |              |          |
| 3   | Trigger Day   | Trigger Time | Message(s)        | Acknowledged | Recoverd |
| 4   | 12/20/2007    | 10:30:00     | Abnormal Pressure |              | 10:35:00 |
| 5   | 12/20/2007    | 11:00:00     | Abnormal Pressure | 11:32:00     | 11:32:30 |
| 6   | 12/20/2007    | 11:30:00     | Abnormal Temp     | 11:33:00     | 11:35:30 |
| - 7 | 12/20/2007    | 12:00:00     | Abnormal Pressure | 12:03:00     | 12:05:30 |
| 8   | 12/20/2007    | 12:30:00     | Abnormal Temp     | 12:32:00     |          |
| 9   |               |              |                   |              |          |
| 10  |               |              |                   |              |          |
| 11  |               |              |                   |              |          |
| 12  |               |              |                   |              |          |
| 13  |               |              |                   |              |          |
| 14  |               |              |                   |              |          |
| 15  |               |              |                   |              |          |

NOTE

٠

If error occurs, you can check the log in the Log Viewer. For more details, refer to "27.5 Monitoring System Event Logs".

This is the end of the explanation of this ACTION.

# 9.2 Setting Guide

This section explains how to set the parameters of ACTION.

9.2.1 "Creating form using Excel" Screen

"5.1.2 Setting Guide"

# 9.2.2 "Log Data Upload" Screen

"Action Settings" Tab

| Log Data Uplo        | ad             |                |                |                           |                  |            |        |
|----------------------|----------------|----------------|----------------|---------------------------|------------------|------------|--------|
| Action Settings      | Trigger Cond   | dition Setting | s              |                           |                  |            |        |
| Target Cell<br>Range | \$A\$4:\$E     | 5\$13          |                | Node                      | (Trigger-Sourc   | ce Nodej 💌 |        |
| Alarm Block 1 D      | ata            |                | -              | <ul> <li>GP300</li> </ul> | 0 Series / WinGF | /LT3000    |        |
|                      |                |                |                | ◯ GP Ser                  | ies              |            |        |
| Alarm Type           | C Ala          | rm Active      | Alarm H        | listory                   | C Alarm Log      |            |        |
| Show CSV F           | ile Items      |                |                |                           |                  |            |        |
| Specification N      | lethod of Fil  | e No. ——       |                |                           |                  |            |        |
| 0                    | irrent Data (S | SRAM/Real      | Time)          |                           |                  | •          |        |
|                      |                |                |                |                           |                  |            |        |
|                      |                |                |                |                           |                  |            |        |
|                      |                |                |                |                           |                  |            |        |
|                      |                |                |                |                           |                  |            |        |
|                      |                |                |                |                           |                  |            |        |
|                      |                |                |                |                           |                  |            |        |
|                      |                |                |                |                           |                  |            |        |
|                      |                |                |                |                           |                  |            |        |
|                      |                |                |                |                           |                  |            |        |
|                      |                |                |                |                           |                  |            |        |
|                      |                |                |                |                           |                  |            |        |
| Action when c        | ell gets full  | Clear a        | nd Overwrite   | C Scro                    | I C New S        | heet C Loo | P      |
| 🔲 In creating        | a sheet, cle   | ar the specif  | ied cell range | and then st               | art.             |            |        |
|                      |                |                |                |                           |                  | ηκ         | Cancel |

| Setting item      | Setting content                                                                                                    |
|-------------------|----------------------------------------------------------------------------------------------------|
| Target Cell Range | Setting content<br>Specifies the cell range to which data will be written.<br>Clicking the button can select the cell range on Excel.<br>Drag the mouse to select the cell range.<br>NOTE<br>• Setting range of cells: Rows 1 to 65536, Columns 1 to 256<br>• Instead of using the mouse, you can type the cell range. Click the Excel screen, enter the<br>cell range on the "Specify Range" screen, and then click the [OK] button.<br><b>Specify Range</b><br>• When you specify the cell range including 1501 lines or more, only the top-left cell of<br>the selected range seems to be specified on the display.<br>• When you specify the cell range including 1501 lines or more, only the top-left cell of<br>the selected range seems to be specified on the display.<br>• The useful function is available to check the specified cell range (Action Area).Refer to |
| Node              | <ul> <li>Selects a node to read log data.</li> <li>NOTE</li> <li>Clicking the [] button can retrieve or add entry nodes.</li> <li>Selecting "(Trigger-Source Node)" will select the entry node that has triggered the action.</li> </ul>                                                                                                    |

| Setting item            | Setting content                                                                                                    |
|-------------------------|----------------------------------------------------------------------------------------------------|
|                         | Selects a log data type to write in a form.<br>Selectable log data depends on the type of GPs.                                                                                                    |
|                         | • When selecting "Alarm Block 1 Data" in the GP3000 Series/WinGP/LT3000, select one of the alarm types among "Alarm Active", "Alarm History" and "Alarm Log".                                                          |
|                         | Alarm Block 1 Data  Alarm Type  Alarm Active  Alarm History  Alarm Log                                                                                                    |
| Alarm Type              | In GP3000 Series/WinGP/LT3000, to upload line graph data, sampling data and logging data in a project file converted from 'GP-PRO/PB III for Windows', specify "For compatibility" of the corresponding data.          |
|                         | • When selecting "GP Screen Data (Jpeg)", set the number of screen to be read in the area.                                                                                                    |
|                         | GP Screen Data (Jpeg)  No. of JPEGs (Figures) 1                                                                                                    |
|                         | NOTE                                                                                                    |
|                         | • You cannot write the "GP screen data (JPEG) "log data in GP3200 Series or LT3000 because they do not have a CF card slot.                                                                                            |
|                         | Check if you want to display the title content in Excel.                                                                                                    |
| Show CSV File Items     | • This does not appear if you select "CSV Display Data" or "GP Screen Data (JPEG)".                                                                                                    |
|                         | Selects where log data to read is stored.<br>• Current Data (SRAM/Real Time)                                                                                                    |
|                         | Reads out current data stored in SRAM of GP.                                                                                                    |
|                         | • Latest File in CF-Card<br>Reads out the latest data from those stored in a CF card of GP.                                                                                                    |
|                         | • Specified-Numbered File in CF-Card (The No. indirectly specified by Device)<br>Reads out a specified number file from data stored in a CF card of GP.<br>In this case, the number is specified by device indirectly. |
|                         | Specify Node, Device Name, and Device Address.                                                                                                    |
| Specification Method of | Specification Method of Sampling Group No. Indirect Specification by Device Address                                                                                                    |
| FIIE NO.                | Node ((Trigger-Source Node) 💌<br>Device Name                                                                                                    |
|                         | Device Address/Symbol                                                                                                    |
|                         | • Fixed-Numbered File in CF-Card                                                                                                    |
|                         | In this case, specify the file number of the CF card.                                                                                                    |
|                         | Indirect Specification by Device Address Node (Trigger-Source Node)                                                                                                    |
|                         | Device Name                                                                                                    |

| Setting item                                  | Setting content                                                                                                    |  |  |  |  |
|-----------------------------------------------|----------------------------------------------------------------------------------------------------|--|--|--|--|
| Specification Method of<br>Sampling Group No. | If you select "Sampling Data" in GP3000 series/WinGP/LT3000, set how to specify a sampling group No.  Indirectly Specify Sampling Group No. by Device Specify a sampling group No. by device indirectly. In this case, specify Node, Device Name, and Device Address/Symbol.  Indirect Specification by Device Address Node  Indirect Specification by Device Address Device Name Device Address/Symbol  Device Address/Symbol |  |  |  |  |
|                                               | <ul> <li>Fixed Sampling Group No.</li> <li>Fix and specify a sampling group No.</li> <li>In this case, specify a group No.</li> </ul>                                                                                                    |  |  |  |  |
|                                               | Specification Method of Sampling Group No.                                                                                                    |  |  |  |  |

| Setting item                                                              | Setting content                                                                                                    |
|---------------------------------------------------------------------------|----------------------------------------------------------------------------------------------------|
|                                                                           | Sets the action when the specified cells have got full.<br>• Clear and Overwrite<br>Clears data write cells to start writing from first.<br>When adding D to the full cell,<br>A<br>B<br>C<br>D<br>D                                                                                                    |
| Action when cell gets full                                                | <ul> <li>Scroll</li> <li>Scroll up as a whole to write new data at the bottom. At this time, data at the top will be deleted.</li> <li>You can specify this option when selecting "GP Screen Data" for the data type.</li> <li>When adding D to the full cell,</li> <li>A B C D</li> <li>C D</li> <li>A B C D</li> <li>A B C D</li> <li>A</li></ul> |
|                                                                           | • Loop<br>Overwrites from top in sequence.<br>You can specify this option when selecting "GP Screen Data" for the data type.<br>When adding D to the full cell,<br>$\begin{array}{c} \hline A \\ \hline B \\ \hline C \end{array} \bullet \begin{matrix} D \\ \hline B \\ \hline C \end{array}$                                                                                                    |
| In creating a sheet,<br>clear the specified cell<br>range and then start. | Before copying a sheet from the template file, if data are written in the cell range of the sheet, clears the data and starts copying.                                                                                                    |

"Trigger Condition Settings" tab

| 💱 Log Data Upload 📃 💷 🗙                                                                                                    |
|----------------------------------------------------------------------------------------------------|
| Action Settings Trigger Condition Settings                                                                                                    |
| Action Area No. <b>O</b><br>When the specified trigger type (under-condition button) is satisfied, this area is executed.<br>Please specify a trigger type. |
| New Trigger Condition New Trigger Button                                                                                                    |
| GP Log Data Upload Clear Cell when the following condition is satisfied.                                                                                    |
| Edit Delete Edit Delete                                                                                                    |
| Trigger Condition Trigger Condition                                                                                                    |
|                                                                                                    |
| If two or more are specified, the Action is executed when any of them is satisfied.                                                                         |
| For more complicated operation, please configure from [Excel Action]-[Execution<br>Sequence List] in the menu.                                              |
| OK Cancel                                                                                                    |

| Setting item          | Setting content                                                                                                    |
|-----------------------|----------------------------------------------------------------------------------------------------|
| Action Area No.       | Displays No. allocated to each ACTION area by template.                                                                                                    |
| New Trigger Condition | Displays the "Trigger Condition Settings" dialog box.<br>Click here to set a new trigger condition.                                                                                                    |
| New Trigger Button    | Displays the "Create Trigger Button" dialog box.<br>Refer to "5.6.2 Setting Guide" for more details.                                                                                                    |
|                       | Selects a trigger condition to read log data.<br>Click the blank line of [Trigger Condition] and then the list button to display the registered<br>trigger condition.                                                                                                    |
| GP Log Data Upload    | <ul> <li>NOTE</li> <li>When plural trigger conditions have been specified, satisfying at least one of those conditions executes ACTION.</li> <li>Clicking the [Edit] button can edit the specified trigger conditions.</li> <li>Clicking the [Delete] button deletes the specified trigger conditions.</li> </ul> |

| Setting item                        | Setting content                                                                                                    |
|-------------------------------------|----------------------------------------------------------------------------------------------------|
| Clear Calls when the                | Clears cells if a set trigger condition is satisfied.<br>Click the blank line of [Trigger Condition] and then the list button to display the registered trigger condition.                                                                                                    |
| following condition is<br>satisfied | <ul> <li>NOTE</li> <li>When plural trigger conditions have been specified, satisfying at least one of those conditions clears cells.</li> <li>Clicking the [Edit] button can edit the specified trigger conditions.</li> <li>Clicking the [Delete] button deletes the specified trigger conditions.</li> </ul> |

# 9.3 Restrictions

## Combined Cells

Do not set an ACTION area on combined cells.

For example, if you set an ACTION area in the cells as shown below, correct operation cannot be guaranteed.

|   | A     | В     | С     | D     |
|---|-------|-------|-------|-------|
| 1 | D1 00 | D1 01 | D1 02 | D1 03 |
| 2 |       |       |       |       |
| 3 |       |       |       |       |
| 4 |       |       |       |       |
| 5 |       |       |       |       |
| 6 |       |       |       |       |
| 7 |       |       |       |       |

## Over-pasted ACTION Areas

When you over-paste plural ACTION areas of different size, read/write will be executed in the pasted order.

## Excel Window

If the setting screen is hidden behind the Excel window, the screen and task tray windows will blink and notify the user. Blinking will stop automatically when the setting screen comes forward.

## Operation in ACTION area when error occurs

When you actually write/read in "GP Log" function and exceed the ACTION area, perform the common operation as follows:

1) When performing a test read/ a test write

Error screen is displayed.

2) When executing ACTION in runtime

It will be recorded as ACTION error in the Log Viewer of the 'Pro-Server EX'.

#### Functions which are not executed by a Test Read

The following functions are not executed by a Test Read.

"Action when cell gets full"

"Clear the cell range specified in creating a sheet to start"

#### In the case of closing the displayed output book

If you have mistakenly closed an output book of Excel Report ACTION, follow these steps to open it again: Dragging and dropping the book to open will make it read-only and the start button etc. invalid.

- 1. Double-click the output book.
- 2. When the following dialog box appears, select "No" to open it.

| Microsoft Excel |                                                                                                    |  |  |  |  |  |  |
|-----------------|----------------------------------------------------------------------------------------------------|--|--|--|--|--|--|
| į               | Report_20060415.xls is already open. Reopening will cause any changes you made to be discarded. Do you want to<br>reopen Report_20060415.xls? |  |  |  |  |  |  |
|                 |                                                                                                    |  |  |  |  |  |  |

## Receive notification

You cannot set the receive notification which indicates the completion of ACTION.

## When setting "Trigger-Source Node"

When setting "Trigger-Source Node" at node in Excel Report action, node type and device are uncertain. Therefore, the device address is displayed in red.But, it is no problem.

### Edit the output file

While Excel Report Action is executing, you can not edit the output file.

Therefore, it becomes very difficult to operate Excel at the setting in which the Trigger condition satisfies at a short cycle.Moreover, the following error message is displayed when the Action is executed during editing the output file.

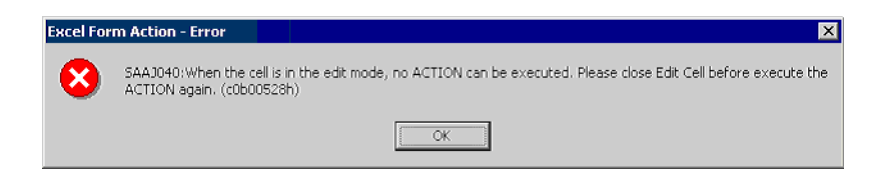

## Restrictions on Copying or Cutting and Pasting the Action Area

When you paste the Action area using Ctrl+C & Ctrl+V or Ctrl+X & Ctrl+V, specify [Target Cell Range] for the copied Action area.

The Action area just after pasting remains the same [Target Cell Range] as that for the original Action area.

|   | A       | В | С | D |
|---|---------|---|---|---|
| 1 | <b></b> |   |   |   |
| 2 | T       |   |   |   |
| 3 |         |   |   |   |
| 4 |         |   |   |   |
| 5 |         |   |   |   |
| 6 | _       | _ |   |   |
| 7 |         |   |   |   |

# Excel Auto Save Function

The Excel auto save function does not operate due to the Excel restrictions. To save automatically, create the Excel save macro using the following procedure and execute the created save macro by Action.

1 Open a template you want to save automatically using 'Pro-Studio EX'.

| Create form using Exce                                                 |                                                                                                    |                             |
|------------------------------------------------------------------------|----------------------------------------------------------------------------------------------------|-----------------------------|
|                                                                        |                                                                                                    | Version 1.22                |
| └ Template Designation                                                 |                                                                                                    |                             |
| Please specify the nam<br>When you use the wiz<br>When you create a ne | ne of Excel template file that is the source of forms.<br>ard, the theme template file is copied to a file with t<br>w template, please specify the file name. | this name.                  |
| Tompleto Filo                                                          | C:\Documents and Settings\Administrator\Desk                                                                                                    | ktop/template.xl Reference  |
| Template File                                                          | Edit Template                                                                                                    |                             |
| Output File<br>The template file store                                 | s setting info. The actual output result will be displa                                                                                                    | ayed in the following file. |
| Folder Name                                                            | C: Documents and Settings Administrator Desi                                                                                                    | Reference                   |
| File Name                                                              | Report_%Y%M%D.xls                                                                                                    | Return to Default Settings  |
| 🔽 Start from Displaye                                                  | ed State                                                                                                    |                             |
| Do not save the or<br>(Please use the Sa                               | utput file when ACTION runs.<br>Ive or Save by Macro of Excel.)                                                                                                |                             |
|                                                                        |                                                                                                    | OK Cancel                   |

2 Select "Macro" and "Record New Macro" from the "Tools" menu.

| lt |          |                   |                |              |                     |                |         |        |            |     |
|----|----------|-------------------|----------------|--------------|---------------------|----------------|---------|--------|------------|-----|
| t  | Too      | ols <u>D</u> ata  | <u>W</u> indow | <u>H</u> elp | ExcelAd             | tion( <u>A</u> | )       |        |            |     |
| ¥  | ₩BC<br>✓ | Spelling.         | ।              | F7           | f≈ 👌                | . 10           | , 🕐     | * A    | rial       | •   |
|    |          | <u>A</u> utoCori  | rect           |              |                     |                |         |        |            |     |
|    |          | S <u>h</u> are W  | orkbook        |              |                     |                |         |        |            |     |
| -  |          | <u>T</u> rack Ch  | anges          | •            |                     |                |         |        |            |     |
| c  |          | Merge 🖄           | orkbooks,      |              | F                   | -              |         | G      | Н          |     |
| ٦  |          | Protectio         | 'n             | •            |                     |                |         |        |            |     |
|    | _        | O <u>n</u> line C | ollaboratio    | n •          |                     |                |         |        |            |     |
|    |          | <u>G</u> oal See  | k              |              |                     |                |         |        |            |     |
|    |          | Sc <u>e</u> nario | s              |              |                     |                |         |        |            |     |
|    |          | Auditing          |                | +            |                     |                |         |        |            |     |
|    |          | Macro             |                | 2            | <mark>→ M</mark> ac |                |         |        | Alt        | +F8 |
| _  |          | Add-Ins.          |                |              | • <u>R</u> ec       | ord Ne         | ew Ma   | cro    | <u> </u>   |     |
|    |          | ⊆ustomiz          | e              | U U          | Sec                 | urity          |         | и      | 2          |     |
| _  |          | Options.          |                |              | 👌 Visu              | ial Bas        | ic Edit | or     | Alt+       | F11 |
|    |          |                   |                |              | OD Micr             | osoft          | Script  | Editor | Alt+Shift+ | F11 |
|    |          |                   |                |              |                     |                |         |        |            |     |

 ${\bf 3}\,$  Enter the macro name "Macro1" and click the [OK] button.

Recording the macro starts.

| Record Macro          |                         | ? ×    |
|-----------------------|-------------------------|--------|
| Macro name:           |                         |        |
| Macro1                |                         |        |
| Shortcut <u>k</u> ey: | Store macro <u>i</u> n: |        |
| Ctrl+                 | This Workbook           | •      |
| Description:          |                         |        |
| Macro recorded        | */*/200* by *****r      |        |
|                       |                         |        |
|                       | ок                      | Cancel |

4 Select "Save" from the "File" menu.

"Macro1" is recorded in the macro.

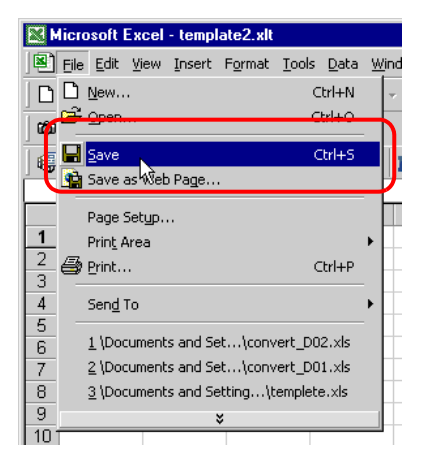

5 Select "Macro" and "Stop Recording" from the "Tools" menu. Recording the macro is complete.

| 1 |       |                                            |     |                                         |   |
|---|-------|--------------------------------------------|-----|-----------------------------------------|---|
|   | Too   | ols <u>D</u> ata <u>W</u> indow <u>H</u> e | elp | p ExcelAction( <u>A</u> )               |   |
| X | ABC V | Spelling F7                                |     | 🖋 🛃 🛍 🐼 🂝 Arial                         | 1 |
| 1 |       | S <u>h</u> are Workbook                    |     |                                         |   |
| 1 |       | Protection                                 | •   |                                         |   |
| 1 |       | O <u>n</u> line Collaboration              | •   |                                         |   |
| ~ |       | <u>M</u> acro                              | ,   | Alt+F0                                  |   |
|   |       | <u>C</u> ustomize                          | I   | Stop Recording                          | L |
|   |       | Options                                    | 1   | Security                                |   |
|   |       | ×                                          |     | ·                                       |   |
|   | _     |                                            |     | Yisual Basic Editor Alt+F11             |   |
|   |       |                                            |     | 🥙 Microsoft Script Editor Alt+Shift+F11 |   |
|   |       |                                            |     |                                         |   |

6 Select "Execution Sequence List" from the "Excel Action" menu.

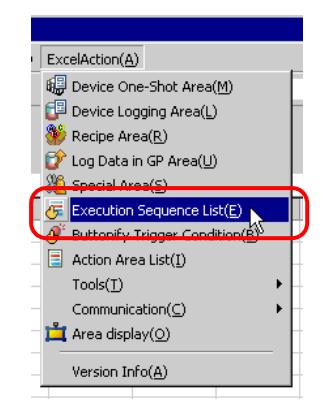

- 7 Create the trigger condition save automatically.
- 8 Select the created trigger condition and "Excel Operation Function".

| 🕞 Execution Sequence List                                                                                                    |                                                                                                    |        |  |  |  |  |  |
|----------------------------------------------------------------------------------------------------|----------------------------------------------------------------------------------------------------|--------|--|--|--|--|--|
| Execute when Trigger Condition satisfied Execute when Trigger Button clicked Execute from another application                                |                                                                                                    |        |  |  |  |  |  |
| When Trigger Condition is satisfied, Action is exe                                                                                           | ecuted.                                                                                                    |        |  |  |  |  |  |
| New Trigger Condition         Please place actions to execute or EXCEL operation commands in ord           Edit         Insert         Clear | New Trigger Condition         Please place actions to execute or EXCEL operation commands in order of execution.           Edit         Insert         Clear |        |  |  |  |  |  |
| Trigger Condition 1 2 3 4                                                                                                    | 5                                                                                                    | 6      |  |  |  |  |  |
| CreateForm     Excel Operation Function     *                                                                                                |                                                                                                    |        |  |  |  |  |  |
|                                                                                                    |                                                                                                    |        |  |  |  |  |  |
|                                                                                                    |                                                                                                    |        |  |  |  |  |  |
|                                                                                                    |                                                                                                    |        |  |  |  |  |  |
|                                                                                                    |                                                                                                    |        |  |  |  |  |  |
|                                                                                                    |                                                                                                    |        |  |  |  |  |  |
|                                                                                                    |                                                                                                    |        |  |  |  |  |  |
|                                                                                                    |                                                                                                    |        |  |  |  |  |  |
|                                                                                                    |                                                                                                    |        |  |  |  |  |  |
|                                                                                                    |                                                                                                    |        |  |  |  |  |  |
|                                                                                                    |                                                                                                    |        |  |  |  |  |  |
|                                                                                                    |                                                                                                    |        |  |  |  |  |  |
|                                                                                                    | OK                                                                                                    | Cancel |  |  |  |  |  |

9 Select "Execute Macro" and enter the macro name "Macro1".

| Excel Operation Function |                                                                                            |
|--------------------------|--------------------------------------------------------------------------------------------|
| C New Sheet              | C Print Sheet Sheet Name sheet1                                                            |
| O New Book               |                                                                                            |
| C Show Book              | C Hide Book                                                                                |
| C Print Book             | C Close Excel                                                                              |
| Execute Mac              | ro Macro1                                                                                  |
| C Export                 |                                                                                            |
| File Name                | Report_%Y%M%D%n.csv Default                                                                |
| Saving Fol               | der                                                                                        |
| Saving<br>Format         | <ul> <li>CSV(.csv)</li> <li>Export only the last page except Action<br/>Report.</li> </ul> |
|                          | O HTML(.htm)                                                                               |
|                          | OK Cancel                                                                                  |

- 10 Click the [OK] button.
- **11** Finish editing the template.
- $12 \ \, \text{Save/Reload the setting contents.}$

According to the created trigger condition, the template is automatically saved.